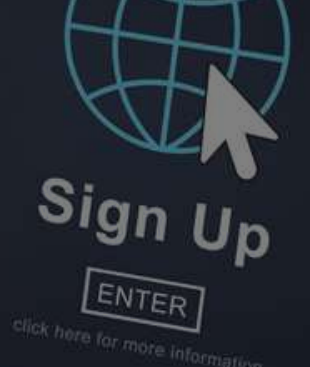

# 一般注文方法

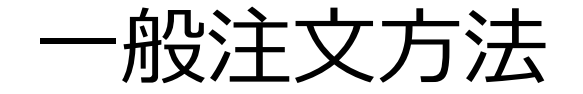

ようこそ

ヤング・リヴィング»ダッシュボード»ようこそ

詳細 🕤

ERポイント シルバー バウンド ランク達成資格 概要 0.00 詳細 » 🕤 YOUNGSLIVING ダッシュボード バケーションチャレンジ2020 概要 SALE AND DE CO ランク達成資格 シルバー バウンド YOUNG LIVING ニュース・キャンペーン 買い物 エッセンシャル・リワード・ポイント残高 YLおトク便注文 一般注文 使用可能クレジット @ 「一般注文」を押します エッセンシャル・リワード・ 一般注文 ポイント 0 ¥0 JPY 75.50 PV ₩ () グループ情報 0.00

買い物 🕑

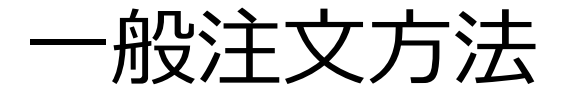

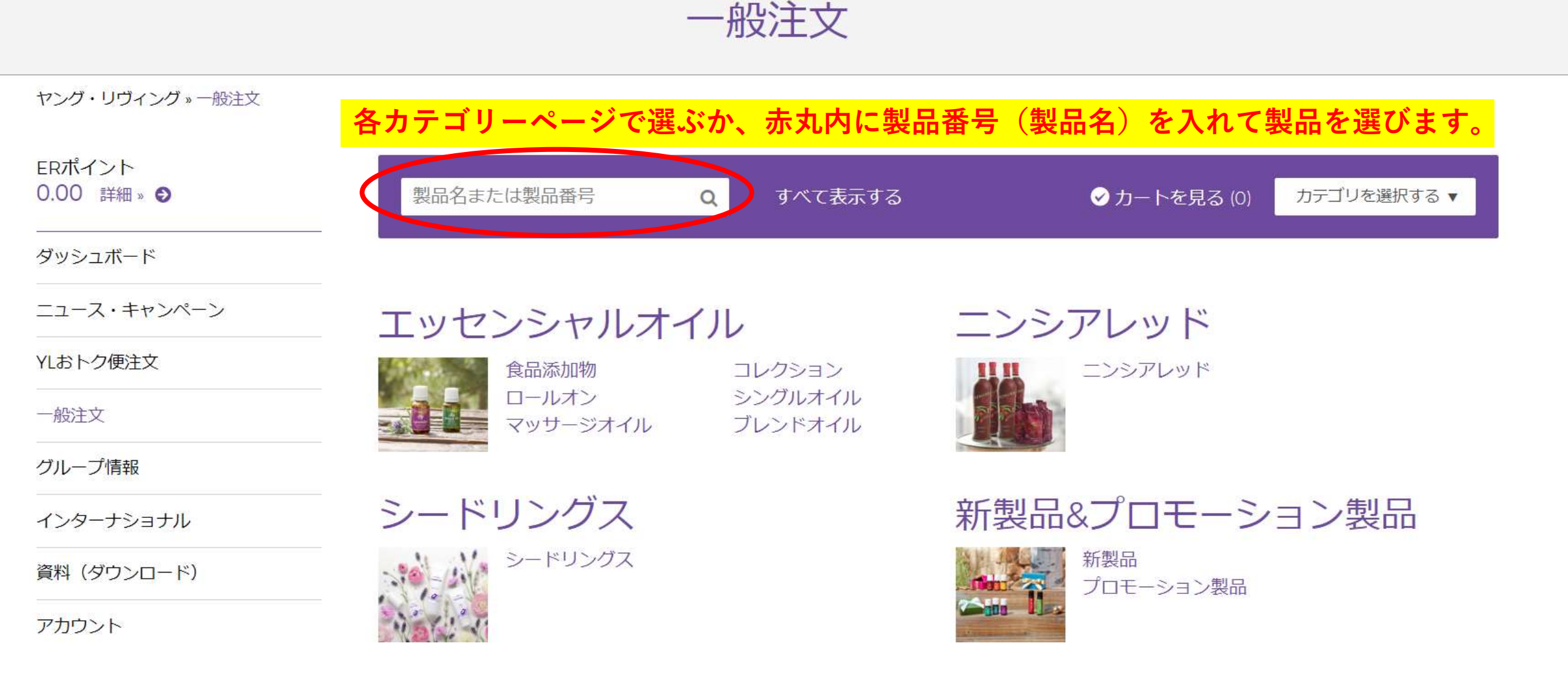

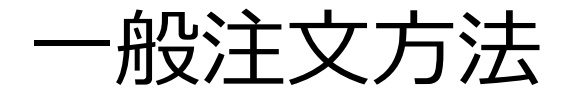

### 希望の製品が決まったら「製品を追加する」を押します。

| 製品名または製品番号 | Q すべて表示する                            |   | <i>⊗</i> カ- | - トを見る (0)  | カテゴリを選択する ▼ |
|------------|--------------------------------------|---|-------------|-------------|-------------|
|            | マジョラム 15 ml 358405                   | 1 | 35.75 PV    | ¥5,665 јру  | ♥ 製品を追加する   |
|            | マートル 15ml 359605                     | 1 | 27.50 PV    | ¥4,345 JPY  | ● 製品を追加する   |
|            | ミルラ 5 ml 359205                      | 1 | 26.75 PV    | ¥4,235 JPY  | ● 製品を追加する   |
|            | メリッサ 5 ml 358905                     | 1 | 81.00 PV    | ¥25,575 јру | ● 製品を追加する   |
|            | ヤングリヴィング セイクレッドフランキンセンス 15 ml 355205 | 1 | 92.50 PV    | ¥14,575 јру | ● 製品を追加する   |
|            | ヤングリヴィング セイクレッドフランキンセンス 5ml 355005   | 1 | 43.50 PV    | ¥6,875 JPY  | ● 製品を追加する   |
|            | ユーカリグロビュラス 15 ml 353905              | 1 | 14.75 PV    | ¥2,365 JPY  | ● 製品を追加する   |
|            | ユーカリブルー 5 ml 359705                  | 1 | 15.50 PV    | ¥2,475 jpy  | ● 製品を追加する   |
|            | ユーカリラディアータ 15 ml 353805              | 1 | 19.00 PV    | ¥3,025 JPY  | ● 製品を追加する   |
|            | ライム 15 ml 307405                     | 1 | 12.50 PV    | ¥1,980 JPY  | ● 製品を追加する   |
|            | ラベンダー 15ml 357505                    | 1 | 24.25 PV 📕  | ¥3,850 јру  | ● 慰告を追加する   |
|            | レモン 15 ml 357805                     | 1 | 11.50 PV    | ¥1,815 JPY  | ● 製品を追加する   |
|            | レモングラス 15 ml 358105                  | 1 | 11.50 PV    | ¥1,815 JPY  | ● 製品を追加する   |
|            | ローズ 5 ml 362305                      | 1 | 93.75 PV    | ¥30,085 jpy | ● 製品を追加する   |

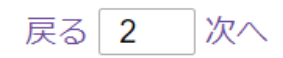

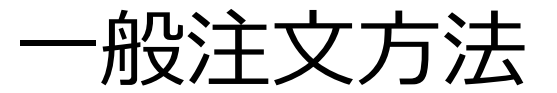

| 製品名または製品番号 | <mark>Q</mark> すべて表示する               |   | <b>⊘</b> カ・ | - トを見る (1)  | カテゴリを選択する ▼ |
|------------|--------------------------------------|---|-------------|-------------|-------------|
|            | マジョラム 15 ml 358405                   | 1 | 35.75 PV    | ¥5,665 јру  | ● 製品を追加する   |
|            | マートル 15ml 359605                     | 1 | 27.50 PV    | ¥4,345 jpy  | ● 製品を追加する   |
|            | ミルラ 5 ml 359205                      | 1 | 26.75 PV    | ¥4,235 јру  | ● 製品を追加する   |
|            | メリッサ 5 ml 358905                     | 1 | 81.00 PV    | ¥25,575 јру | ● 製品を追加する   |
|            | ヤングリヴィング セイクレッドフランキンセンス 15 ml 355205 | 1 | 92.50 PV    | ¥14,575 јру | ● 製品を追加する   |
|            | ヤングリヴィング セイクレッドフランキンセンス 5ml 355005   | 1 | 43.50 PV    | ¥6,875 јру  | ● 製品を追加する   |
|            | ユーカリグロビュラス 15 ml 353905              | 1 | 14.75 PV    | ¥2,365 JPY  | ● 製品を追加する   |
|            | ユーカリブルー 5 ml 359705                  | 1 | 15.50 PV    | ¥2,475 јру  | ● 製品を追加する   |
|            | ユーカリラディアータ 15 ml 353805              | 1 | 19.00 PV    | ¥3,025 јру  | ● 製品を追加する   |
|            | ライム 15 ml 307405                     | 1 | 12.50 PV    | ¥1,980 jpy  | ● 製品を追加する   |
|            | ラベンダー 15ml 357505                    | 1 | 24.25 PV    | ¥3,850 jpy  | ● 製品を追加する   |
|            | レモン 15 ml 357805                     | 0 | 追加アイテム      |             | 注文概要を表示する   |
|            | レモングラス 15 ml 358105                  | 1 | 11.50 PV    | ¥1,815 jpy  | ● 製品を追加する   |
|            | ローズ 5 ml 362305                      | 1 | 93.75 PV    | ¥30,085 jpy | ● 製品を追加する   |

戻る 2 次へ

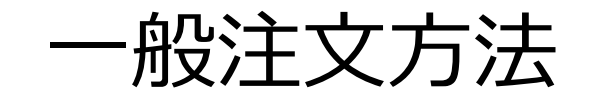

### カートに入った製品は画面の下部分で確認できます 選び終わったら「次のステップ」を押します。

| 製品名または製品番号 | <mark>Q</mark> すべて表示する |           | ر 😒              | カートを見る (1) カラ    | =ゴリを選択する ▼ |
|------------|------------------------|-----------|------------------|------------------|------------|
|            | ローズ 5 ml 362305        |           | 1 93.75 PV       | ¥30,085 JPY 🕈 製品 | るを追加する     |
|            | 戻る 2 次へ                |           |                  |                  |            |
|            |                        |           |                  |                  |            |
|            | 一般注文の選択内容              |           |                  |                  |            |
|            | 製品                     | 数量 アイテムPV | 価格    PV小        | 言十     小言十       |            |
|            | レモン 15 ml              | 1 11.50   | ¥1,815 JPY 11.50 | ) ¥1,815 jpy     | <b>m</b>   |
|            |                        |           |                  |                  | 前前         |
|            |                        |           | 小計: 11.50        | ¥1,815 JPY       |            |
|            |                        |           |                  | (                | 次のステップ     |

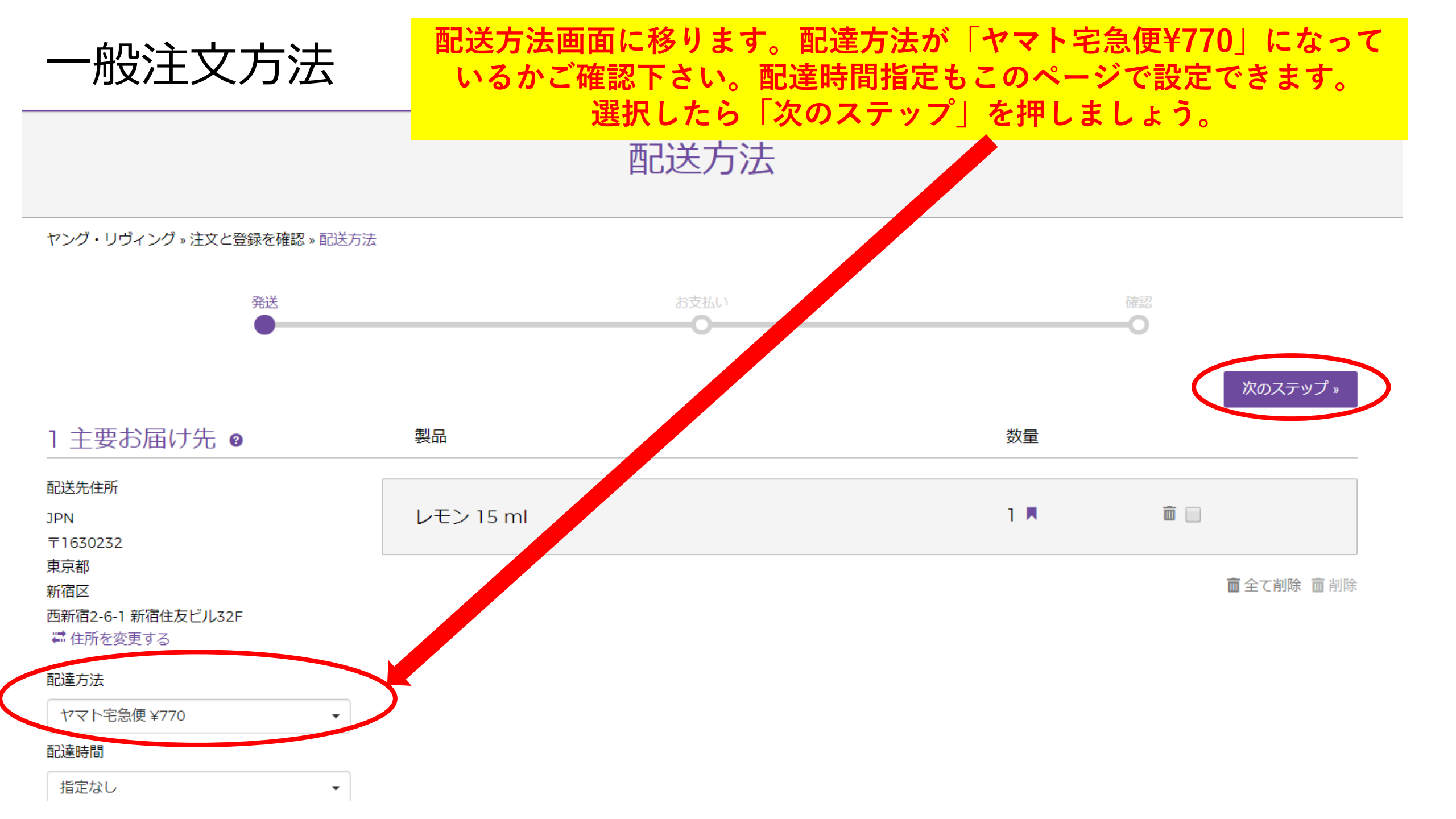

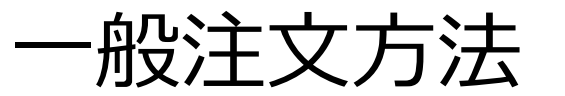

#### お支払い方法ページに移ります。 支払い方法を追加したい場合は「支払方法を追加する」を押します。

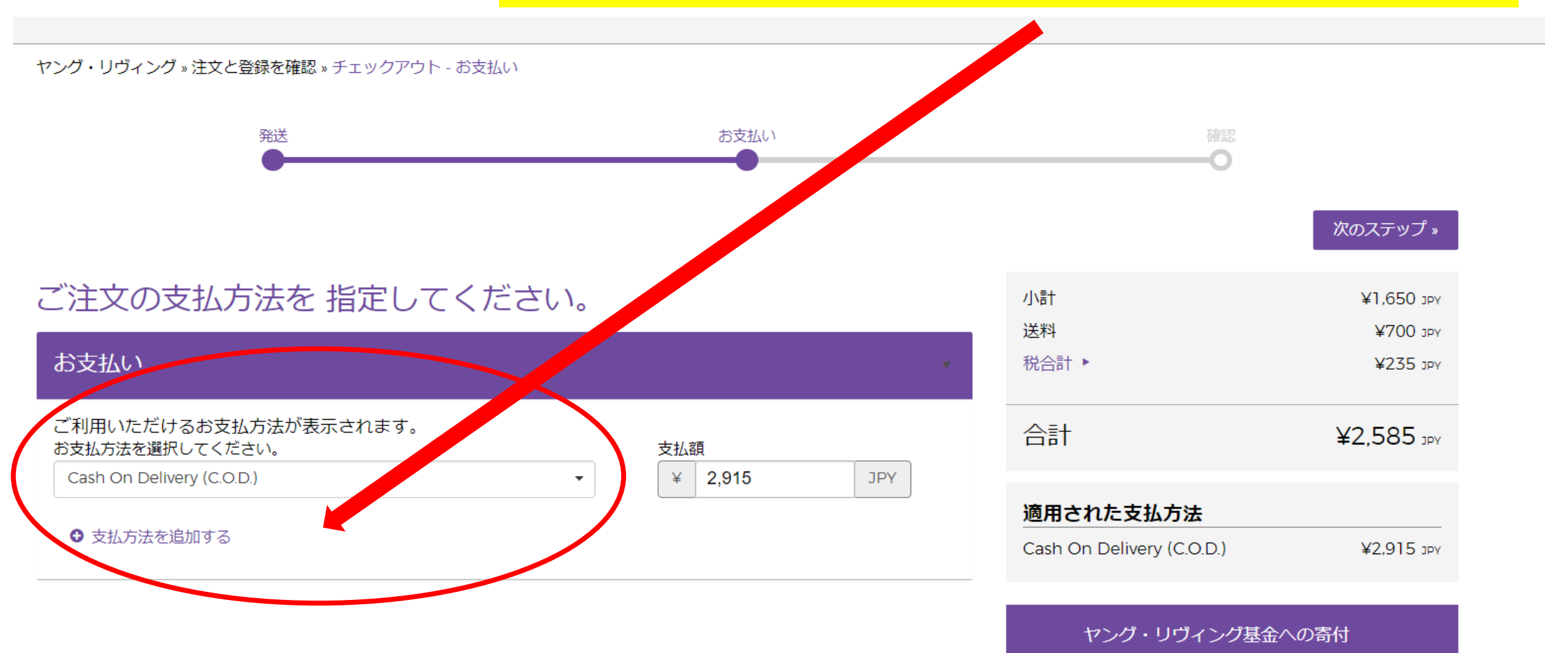

ヤング・リヴィング基金へ寄付

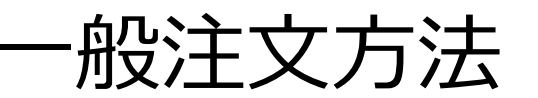

### 支払方法追加を押すとこのような画面が出てきますので、 こちらでご設定ください。「Paypal」の場合は設定サイトに飛びます。

| Young Living<br>ESSENTIAL OILS                                  | 新しい支払方法<br><sub>支払タイプ*</sub><br><sub>クレジットカード</sub>   |                    | ×             |                                                    |                                                         |  |
|-----------------------------------------------------------------|-------------------------------------------------------|--------------------|---------------|----------------------------------------------------|---------------------------------------------------------|--|
| ヤング・リヴィング » 注文と登録を確認 » チェック7<br>発送<br>●                         | PayPalで支払う<br>より安全・簡単にお支払い カード名義人* カード名義人 カード番号*      |                    |               |                                                    | 次のステップ。                                                 |  |
| ご注文の支払方法を指定し<br>お支払い<br>ご利用いただけるお支払方法が表示されます<br>お支払方法を選択してください。 | カード番号<br>有効期限*<br>月 ▼ 年<br>■ 既定の支払方法にする<br>住所         |                    | •             |                                                    | ¥1,650 jpy<br>¥700 jpy<br>¥235 jpy<br><b>¥2,585</b> jpy |  |
| Cash On Delivery (C.O.D.)                                       | 国*<br>JAPAN ▼<br>郵便番号(半角で入力してください)*<br>都道府県*<br>東京都 ▼ | <b>検索</b><br>市町村 * | לא<br>On<br>t | <b>1た支払方法</b><br>Delivery (C.O.D.)<br>マング・リヴィング基金^ | ¥2,915 эрү<br>への寄付                                      |  |
|                                                                 | 住所 *                                                  | L                  | ED.           | ヤング・リ<br>cauy Yoursc を入力して                         | ヴィング基金へ寄付<br>は、ここに寄付金額<br>ください                          |  |

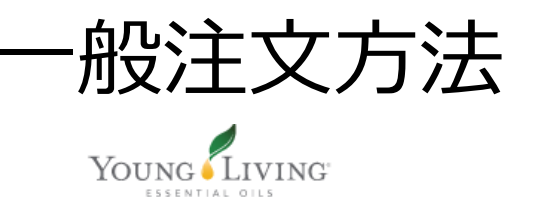

### 支払い方法を選択したら「次のステップ」を押します。

ヤング・リヴィング » 注文と登録を確認 » チェックアウト - お支払い

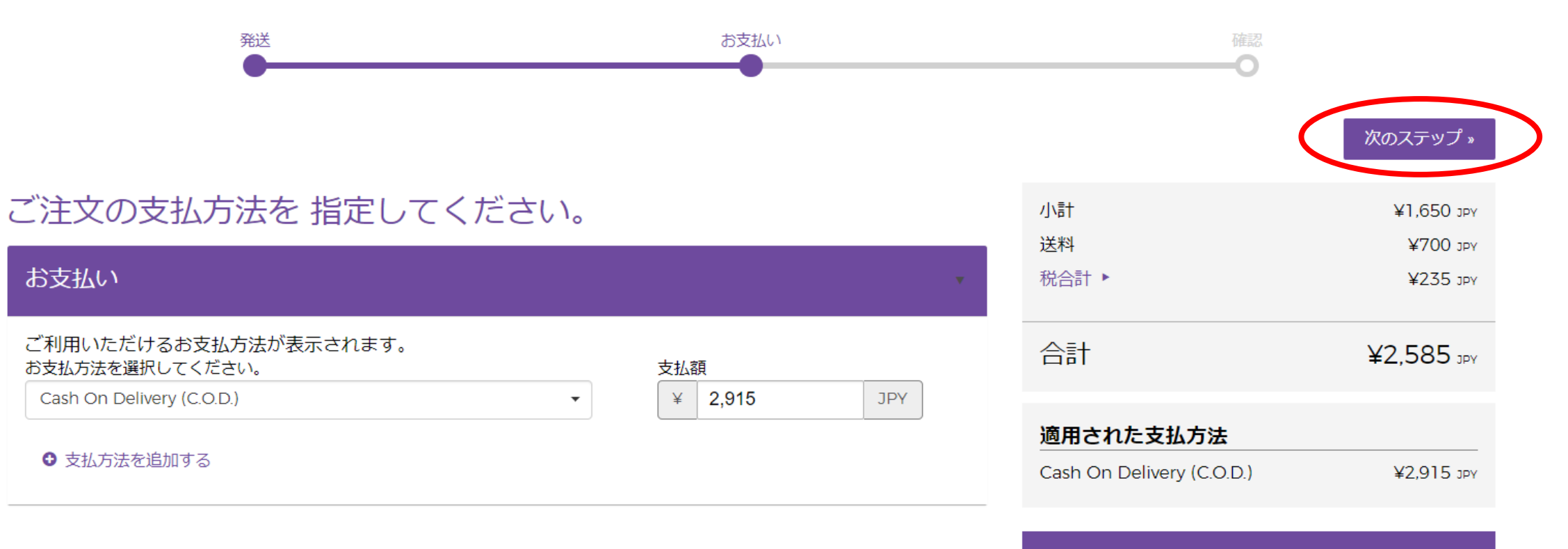

ヤング・リヴィング基金への寄付

THE D. GARY YOUNG YOUNG & LIVING FOUNDATION + 0 JPY

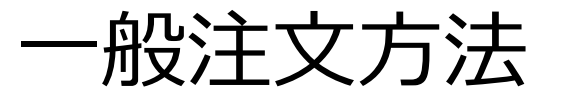

【最終確認画面です】内容を確認します

### チェックアウト - 注文内容の確認

ヤング・リヴィング » 注文と登録を確認 » チェックアウト - 注文内容の確認

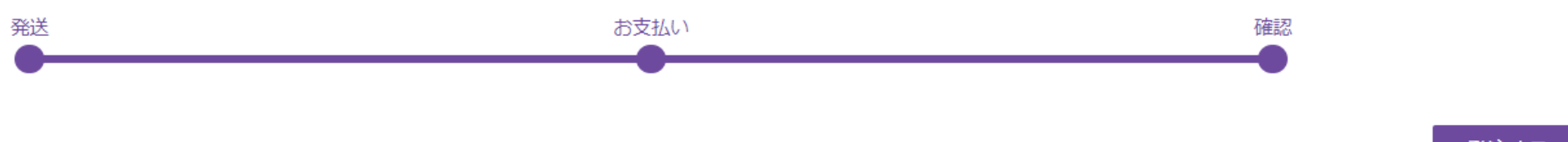

発注する

アイテム

| お届け先 1                           | 製品        | PV/J\≣† | /ј\≣†      | 数量              |
|----------------------------------|-----------|---------|------------|-----------------|
| 配送先住所<br>JPN<br>〒1630232         | レモン 15 ml | 11.50   | ¥1,650 נענ | 1               |
| 東京都<br>新宿区<br>西新宿2-6-1 新宿住友ビル32F |           |         |            | 配達の重量: 0.20 ポンド |

配達方法

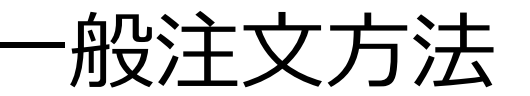

## 【最終確認画面です】内容を確認します

| お届け先 1                           | 製品        | PV/J\≣† | 小計         | 数量              |
|----------------------------------|-----------|---------|------------|-----------------|
| 配送先住所<br>JPN<br>〒1630232         | レモン 15 ml | 11.50   | ¥1,650 JPY | 1               |
| 東京都<br>新宿区<br>西新宿2-6-1 新宿住友ビル32F | ♪ 注文を編集する |         |            | 配達の重量: 0.20 ポンド |

#### 配達方法

ヤマト宅急便 (¥770 յру) 指定なし

✔ 配送先情報を編集する

| 小計<br>送料<br>税合計 ▶ | ¥1,650 jpy<br>¥700 jpy<br>¥235 jpy |
|-------------------|------------------------------------|
| 合計<br>PV合計 0      | ¥2,585 ₅<br>11.50                  |

### 内容を確認したら「発注する」を押しましょう。

代金引換払い

¥2,915 jpy

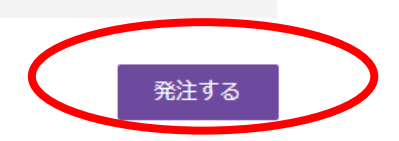

«お支払いに戻る

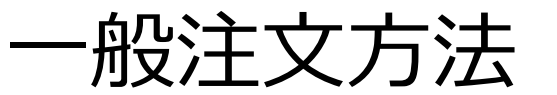

### 登録メールアドレスに注文完了メールが届きます。

高

#### ヤング・リヴィングご注文の確認 > ##トレイ×

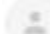

#### noreply@t.youngliving.com

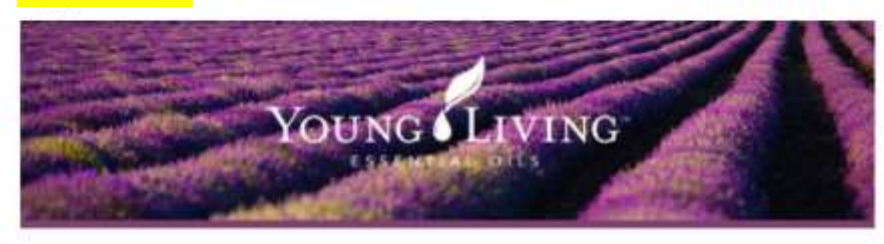

#### 「補」

ご注文ありがとうございます。ご注文の受付が完了しました。 このメールにはご注文に関す る重要な情報が記載されています。

#### 注文状况

注文状況はパーチャルオフィスでご確認ください。

#### 注文概要

会員名: 会員番号: 注文番号: NVO 日付: April 08, 2020 コミッション日: April, 2020 PV合計: 11.5 合計重量 (ポンド):0.09

|                                                          | 百亿                                       |                |                                                             |
|----------------------------------------------------------|------------------------------------------|----------------|-------------------------------------------------------------|
| 己達方法: Yamato -<br>忍送先住所:<br>写新宿2-6-1 新宿住<br>所宿区 東京都 JAPA | Kanto<br>友ビル32F<br>N 1630232             |                |                                                             |
| 製品番号                                                     | 詳細                                       | 合計PV           | 合計額                                                         |
| 357805 (1)                                               | E> 15ml                                  | 11.50          | ¥1,650                                                      |
| <mark>合計金</mark>                                         | <mark>:額はここで確認</mark><br><sub>支払概要</sub> | 送料/<br>2<br>注文 | 小計:¥1,650<br>/手裁料:¥700<br>消費税:¥165<br>問の総額:¥70<br>合計:¥2,915 |
|                                                          |                                          | クレジッ           | トカード: ¥0                                                    |

#### ヤング・リヴィング・ジャパン・インク

お問い合わせ ご注文・YLおトク便断規お申し込み・ご変更 TEL:0120-160-765 (フリーダイヤル) 平日9:30-17:00 その他のお問い合わせ: T E L: 0570-056-054 平日9: 30-17:00 FAX:0570-056-055 24時間受付 コピーライト @ 2020 Young Living Essential Oils.